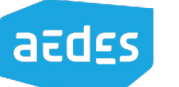

centrum

# Benchlearning presentaties benchmark

Met behulp van deze nieuwe functionaliteit in het Aedesbenchmarkcentrum kunt u op de verschillende thema's uit de Aedes-benchmark een benchlearningpresentatie maken, waarmee u uw corporatie kunt vergelijken met een kleine groep andere corporaties. Deze presentaties heeft Aedes voorgeprogrammeerd voor het benchlearningprogramma. Het gaat om presentaties op hoofdlijnen, Huurdersoordeel, Bedrijfslasten, Duurzaamheid, Onderhoud & Verbetering en Beschikbaarheid & Betaalbaarheid.

Deze handleiding leidt u door de stappen om uw eigen presentatie te maken.

### Aedes-benchmarkcentrum

U logt in op het Aedes-benchmarkcentrum en kiest op de landingspagina voor Benchlearning.

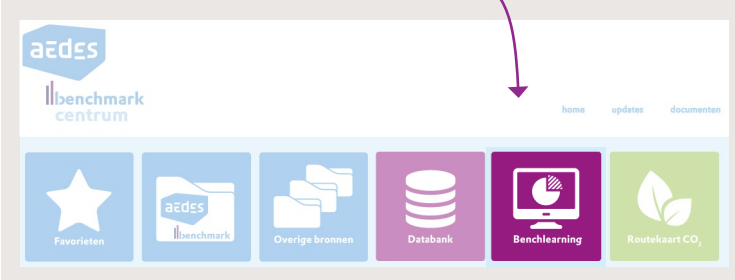

## Pagina Benchlearning

| Benc                                                                                                    | hlearning                                                                                                    |
|----------------------------------------------------------------------------------------------------|----------------------------------------------------------------------------------------------------|
| Zelf benchlearningpresentaties maken                                                                                                    | Handleiding                                                                                                    |
| Met behulp van deze nieuwe functionaliteit kunt u op de verschillende<br>thema's uit de Aedes-benchmark een benchlearningpresentatie maken,<br>waarmee u uw corporatie kunt vergelijken met een kleine groep andere                                             | Download handleiding                                                                                                    |
| corporaties.<br>Deze presentaties heeft Aedes voorgeprogrammeerd voor het<br>benchlearningprogramma. Het gaat om presentaties op hoofdlijnen,<br>Hundressoordeel, Bedrijfslasten, Duurzaamheid, Onderhoud &<br>Verbetering en Beschikbaarheid & Betaalbaarheid. | Direct aan de slag<br>Ga naar databank                                                                                                    |
| Download de handleiding voor een visuele instructie of ga direct naar de<br>presentaties in de databank.                                                                                                    | Note:     Description       Charles Industry:     0       - Reading Strategy     0       - Reading Strategy     0       - Reading Strategy     0       - Reading Strategy     0       - Reading Strategy     0       - Readings     0       - Readings     0       - Readings     0 |

Direct aan de slag > Klik op **Ga naar databank** 

In de databank opent de themaboom (uitklapmenu met alle indicatoren) dan direct op het gedeelte van de benchlearningpresentaties.

In de themaboom in de databank vindt u deze onder: Aedes-benchmark > Benchlearning (standaardpresentaties)

# Databank

## 1. Onderwerpen

Klik op één van de onderwerpen waarvan u een presentatie wilt maken:

- Hoofdlijnen
- Huurdersoordeel
- Bedrijfslasten .
- Duurzaamheid
- Onderhoud & Verbetering
- Beschikbaarheid & Betaalbaarheid

Hierdoor klapt het onderwerpmenu uit en ziet u de voorgeprogrammeerde grafieken van de indicatoren.

Onder het thema tabellen vindt u tabellen met benchmarkletters. Deze kunnen als tabel (nog) niet worden gebruikt in powerpointpresentaties, dus zijn deze apart geplaatst.

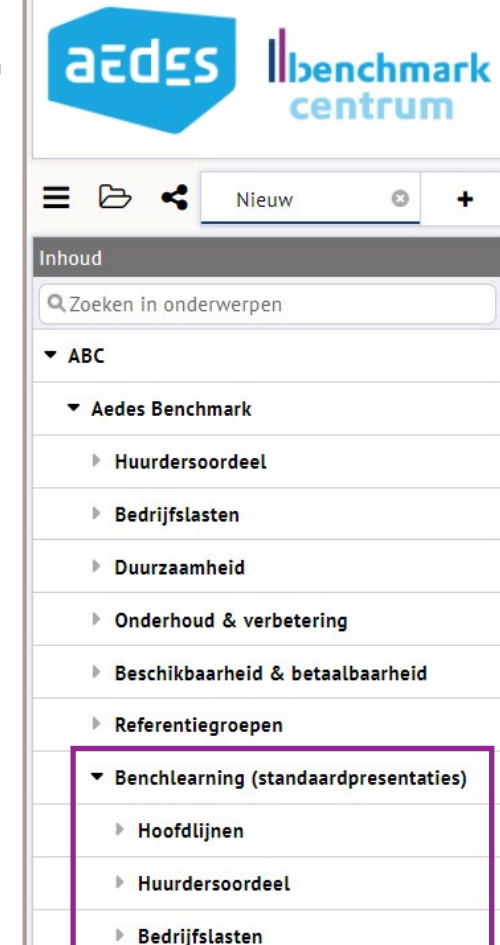

Duurzaamheid

Tabellen

Onderhoud & Verbetering

### 2. Slides

Klik op de door u gewenste **grafieken**. Deze worden de slides in de presentatie. Elke grafiek opent in een nieuw tabblad in de databank.

| houd        |                                                 |
|-------------|-------------------------------------------------|
| 2 Zoeken    | in onderwerpen                                  |
| <b>▼</b> Be | enchlearning (standaardpresentaties)            |
| Þ           | Hoofdlijnen                                     |
| Þ           | Huurdersoordeel                                 |
| -           | Bedrijfslasten                                  |
|             | n Bedrijfslasten functioneel                    |
|             | 🚹 Ontwikkeling bedrijfslasten functioneel       |
|             | 🎄 Opbouw beïnvloedbare bedrijfslasten categoraa |
|             | ntwikkeling personeelslasten                    |
|             | 🕪 Personeelslasten per fte                      |
|             | 💼 VHE per fte                                   |
|             | 🎄 Verdeling personeelskosten naar fte           |
| 1           | 🏦 Overige bedrijfslasten categoraal             |
|             | 🏦 Opbouw A overige bedrijfslasten               |
|             | 🏦 Opbouw B overige bedrijfslasten               |
|             | 🅼 Opbouw C overige bedrijfslasten               |
|             |                                                 |

# 3. Corporaties

Hiermee opent een pop-up-scherm.

a. Klik op het tabblad Gebieden. b. Klik 2x op de twee vinkjes. Hiermee worden alle corporaties gedeselecteerd.

heeft een vinkje voor zijn naam.

e. Klik op **OK**. a. 🔨

| 3B-Wonen Antares Woonservic   Acantus Groep Arcade mensen en v   Accolade Area   Actium Baston Wonen   AllooMonon Bors on Tarbilit |               |         |                     |                      |  |
|----------------------------------------------------------------------------------------------------|---------------|---------|---------------------|----------------------|--|
| Acantus Groep Arcade mensen en v   Accolade Area   Actium Baston Wonen   AllooMonon Boro on Torblit                                | 3B-Wonen      |         | Antares Woonservice |                      |  |
| Accolade Area<br>Actium Baston Wonen                                                                                               | Acantus Groep |         | Arcade mensen en wo |                      |  |
| Actium Baston Wonen                                                                                                    | Accolade      |         | Area                |                      |  |
| AllooWanan Para an Tarbliit                                                                                                    | Actium        |         | Baston Wonen        |                      |  |
| Alleewonen berg en lerblijt                                                                                                    | AlleeWonen    |         | Berg en Terblijt    |                      |  |
| Alliantie Bergopwaarts                                                                                                    | Alliantie     |         | Bergopwaarts        |                      |  |
| Almelose Woningstich Beter Wonen - Berg                                                                                            | Almelose Woni | ngstich | Beter               | Beter Wonen - Bergar |  |

d.

### 4. Powerpoint presentatie

Om een presentatie te maken klikt up op **Opslaan**. Hiermee opent opnieuw een pop-up-scherm.

a. Klik op de twee vinkjes of op de gewenste grafieken die u in de presentatie wilt. b. Selecteer Microsoft powerpoint bestand. (U kunt hier ook kiezen voor PDF of Microsoft Word bestand om de grafieken in een ander bestandstype te openen. Indien u kiest voor Microsoft Excel werkblad, dan krijgt u de achterliggende cijfers van de grafieken in verschillende Excel-tabbladen.) c. Geef een naam aan de presentatie in het daarvoor bestemde veld. d. Klik op **OK**. e. Open het bestand.

| ~ | Presentaties                                |
|---|---------------------------------------------|
| ~ | III Geharmoniseerde beïnvloedbare netto b   |
| - | III Geharmoniseerde beïnvloedbare netto b   |
| ~ | 🔹 Beïnvloedbare bedrijfslasten categoraal   |
| ~ | III Personeelslasten (geharmoniseerd)       |
| ~ | III Personeelskosten per fte                |
| ~ | III Personeelslasten (geharmoniseerd) - vhe |
| ~ | III Overige bedrijfslasten categoraal       |
| ~ | III Beïnvloedbare bedrijfslasten categoraal |
| - | III Beïnvloedbare bedrijfslasten categoraal |
| - | III Beïnvloedbare bedrijfslasten categoraal |
| ~ | III Beïnvloedbare bedrijfslasten categoraal |

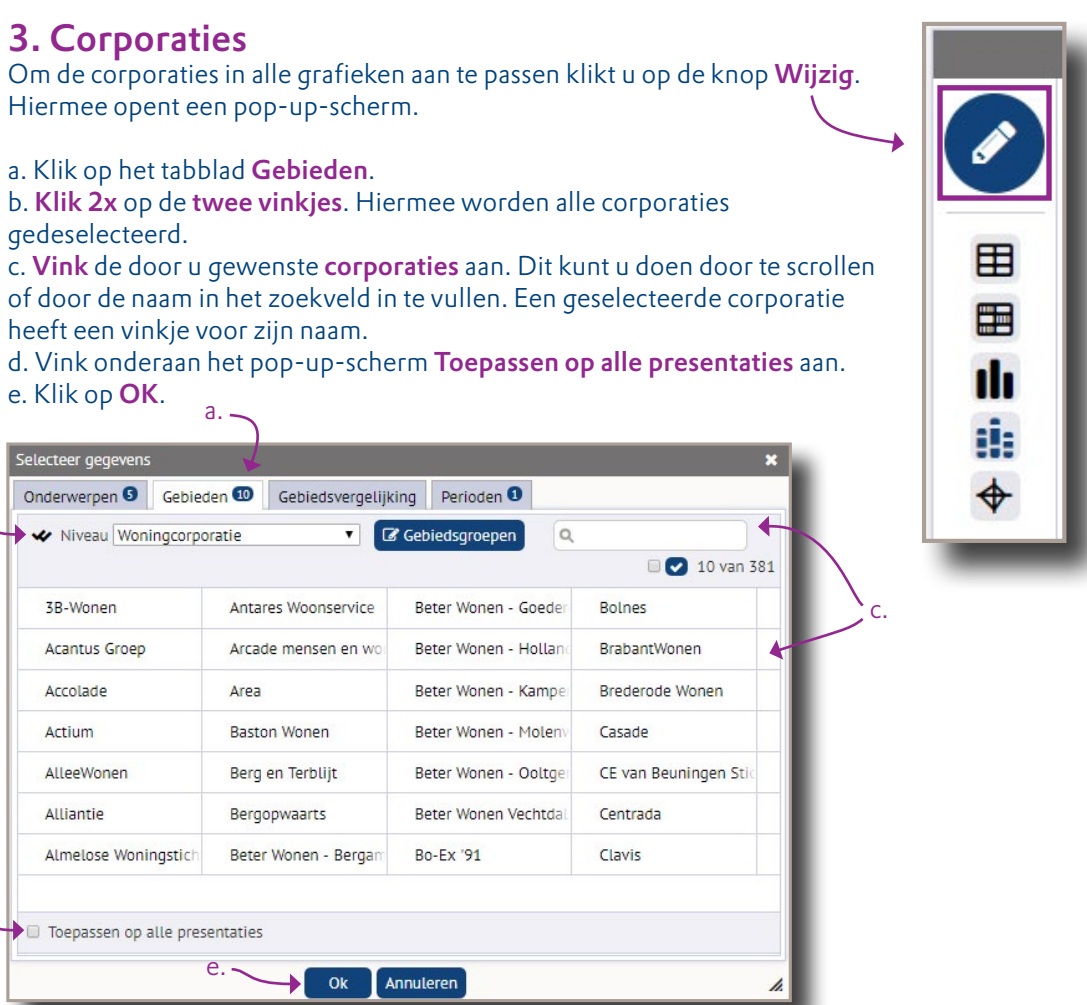

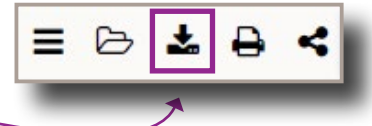

| ×                                  |
|------------------------------------|
| Bestandstype                       |
| 🛛 🗏 Afbeelding                     |
| Microsoft Excel werkblad           |
| 🖲 🚺 Video (mp4)                    |
| OpenOffice Calc bestand            |
| 🖲 嶜 CSV bestand                    |
| DF bestand                         |
| 🔍 🚾 Microsoft Word bestand         |
| Microsoft Powerpoint bestand       |
| 🖻 📾 Swing werkruimte bestand (xml) |
| Bestandsnaam                       |
| Presentaties benchlearning .pptx   |
|                                    |
| с.                                 |
|                                    |
|                                    |
|                                    |
|                                    |
| nnuleren                           |